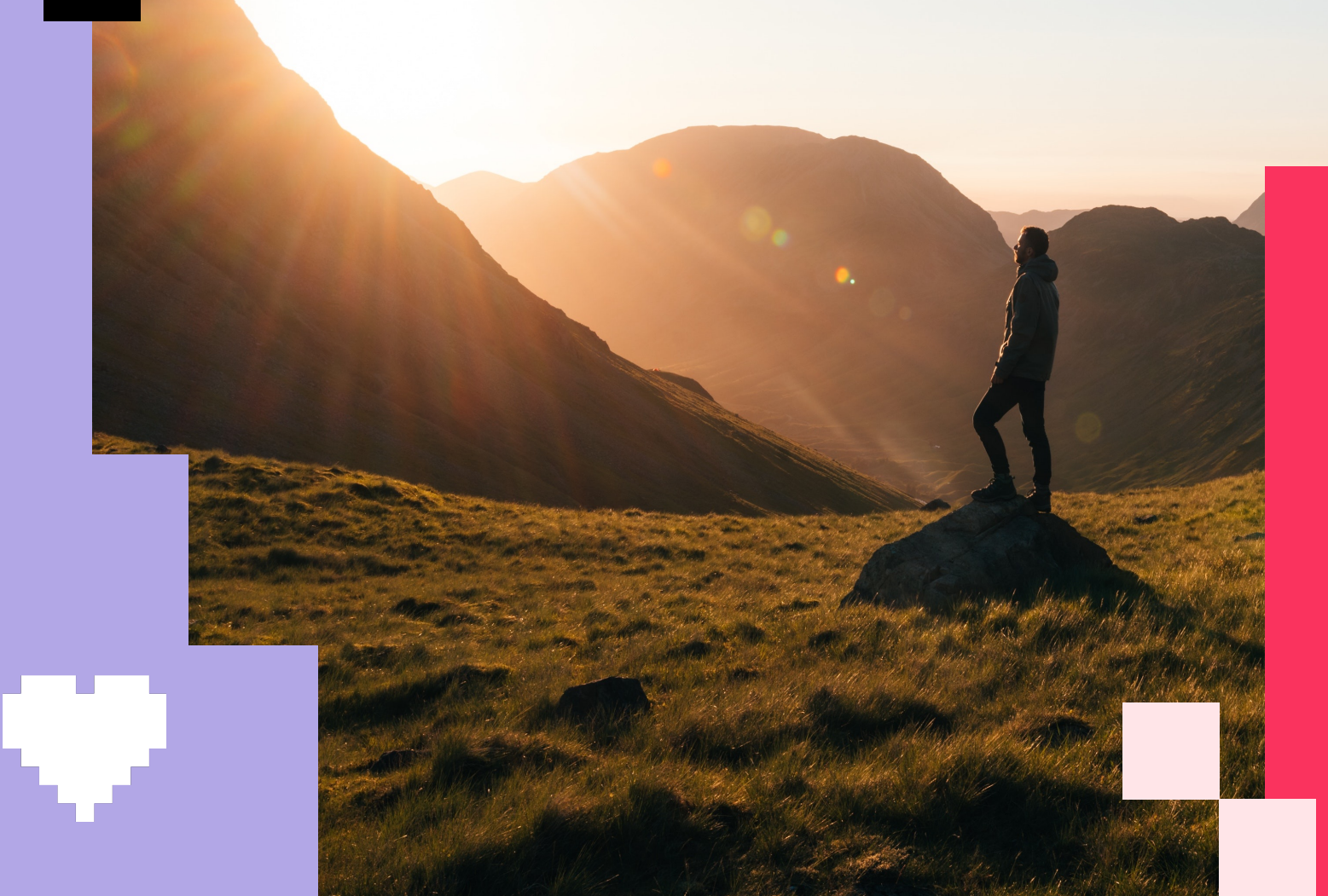

# Paso a Paso

Registro y canje de puntos en Apprecio.com

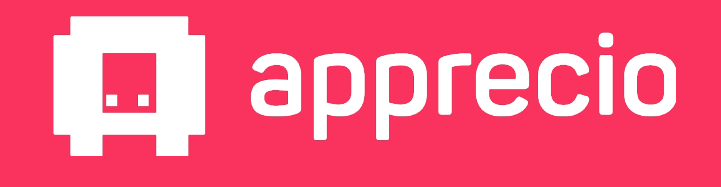

#### Paso 1: Ingresa a Apprecio.com desde la web o tu celular

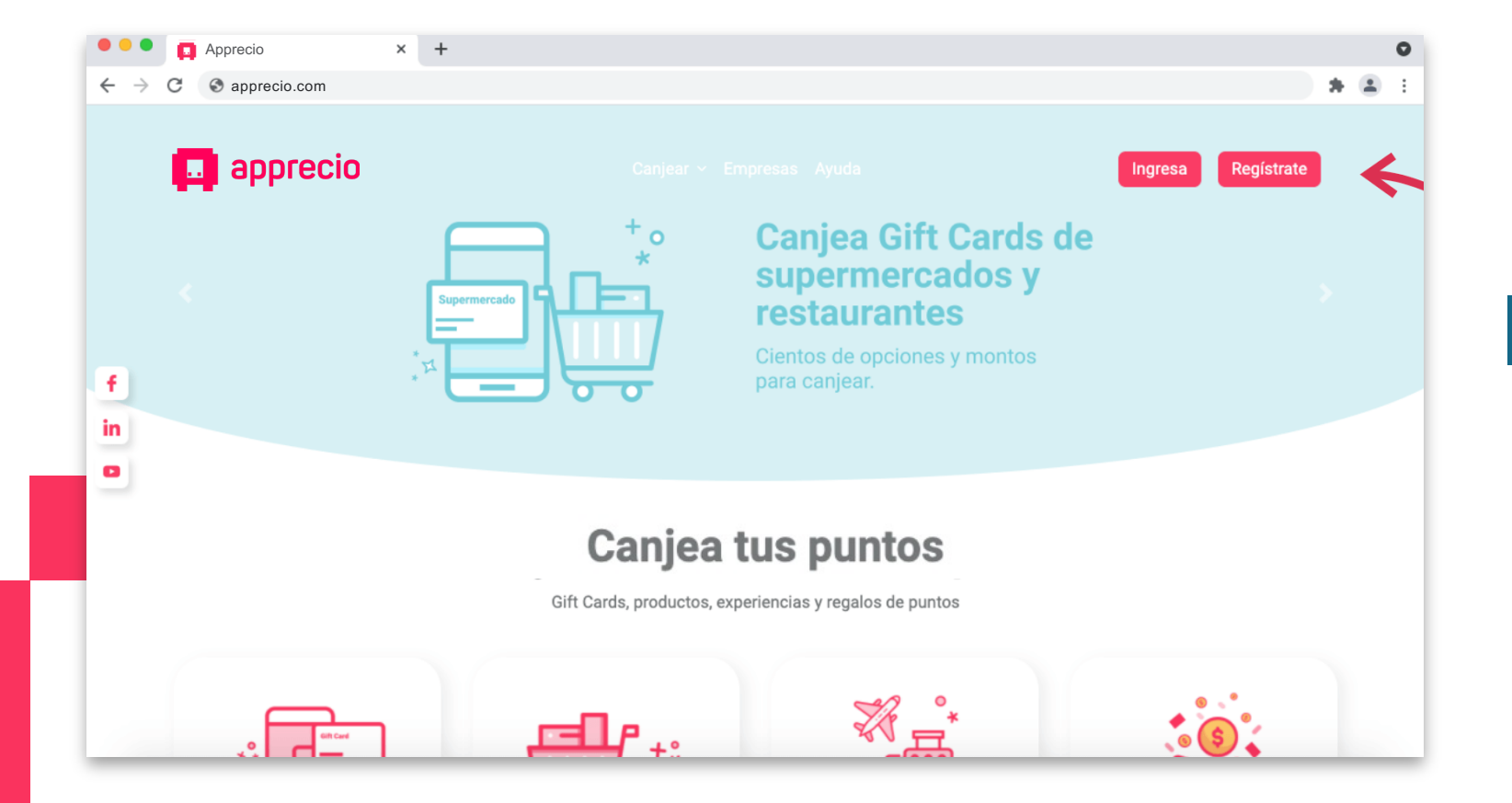

М÷.

Selecciona **"Registrarse"** si es tu primera vez en Apprecio.com

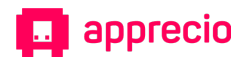

## М÷.

#### Paso 2: Completa tus datos de registro

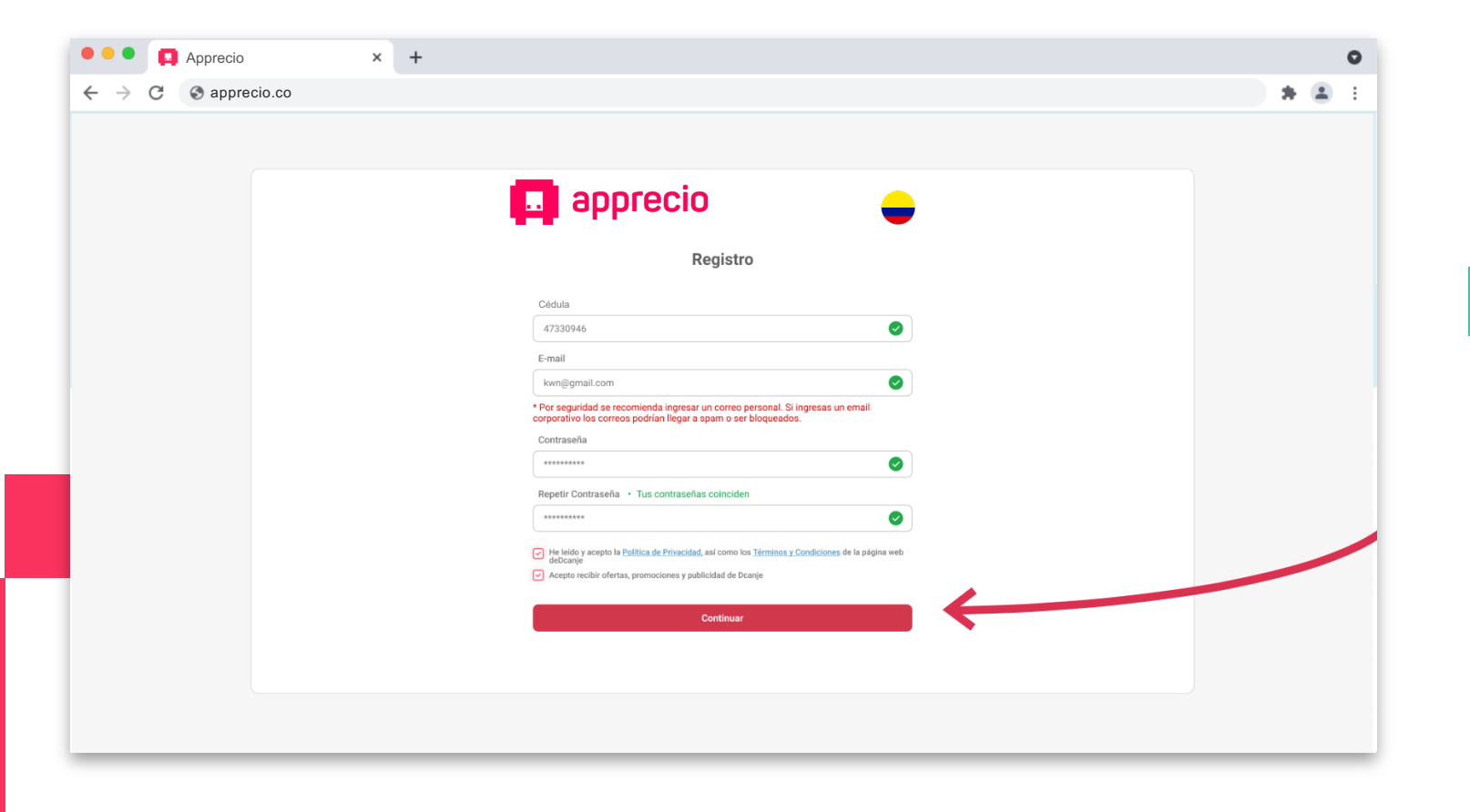

2

**Completa tu Cédula, correo y crea una contraseña**. Luego presiona continuar.

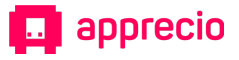

### 🔀 🛛 Paso 3: Revisa que tus datos ingresados sean correctos

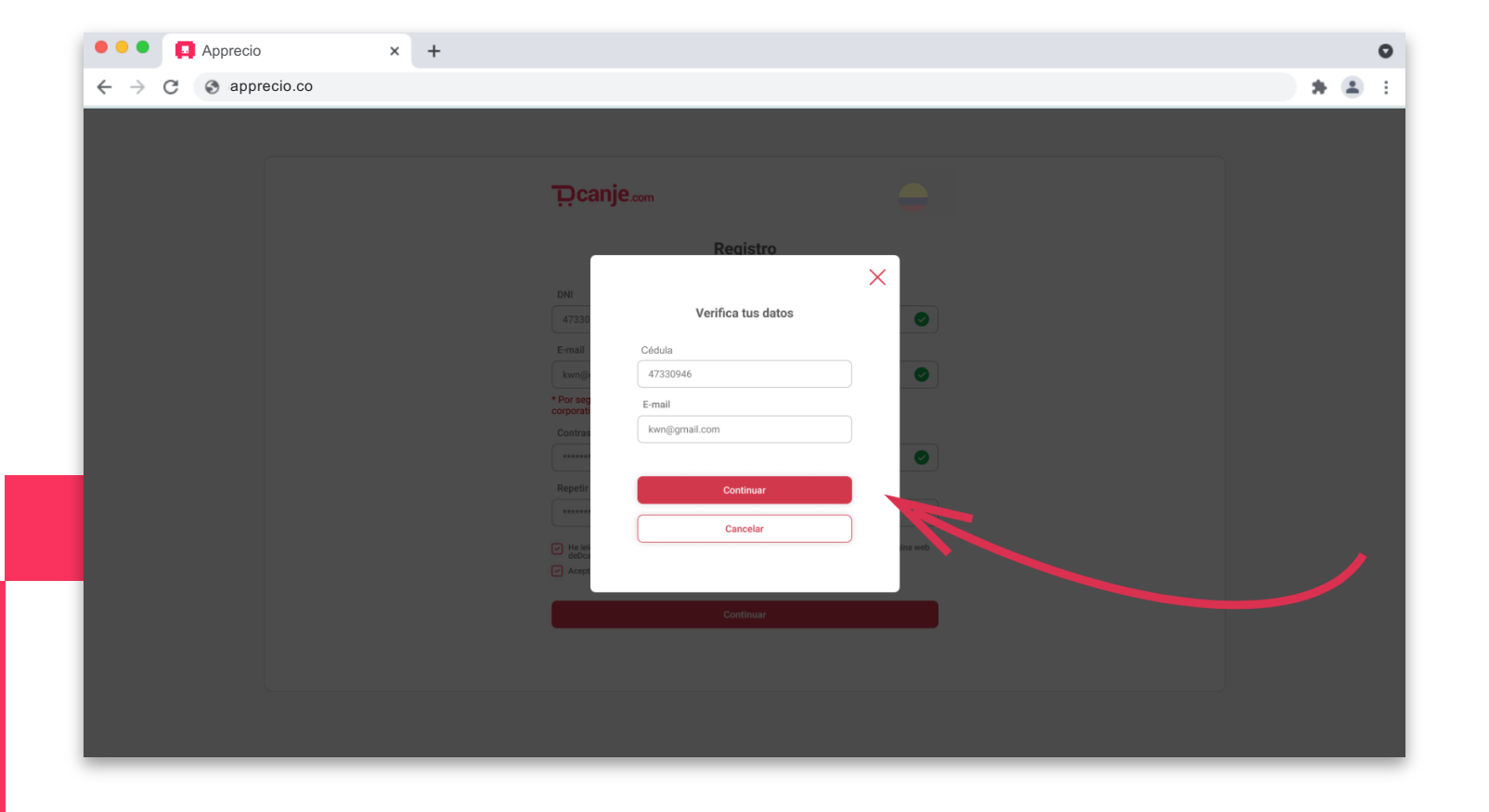

3

Verifica que tu **Cédula y correo** ingresados sean correctos y si es así presionar "Continuar".

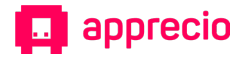

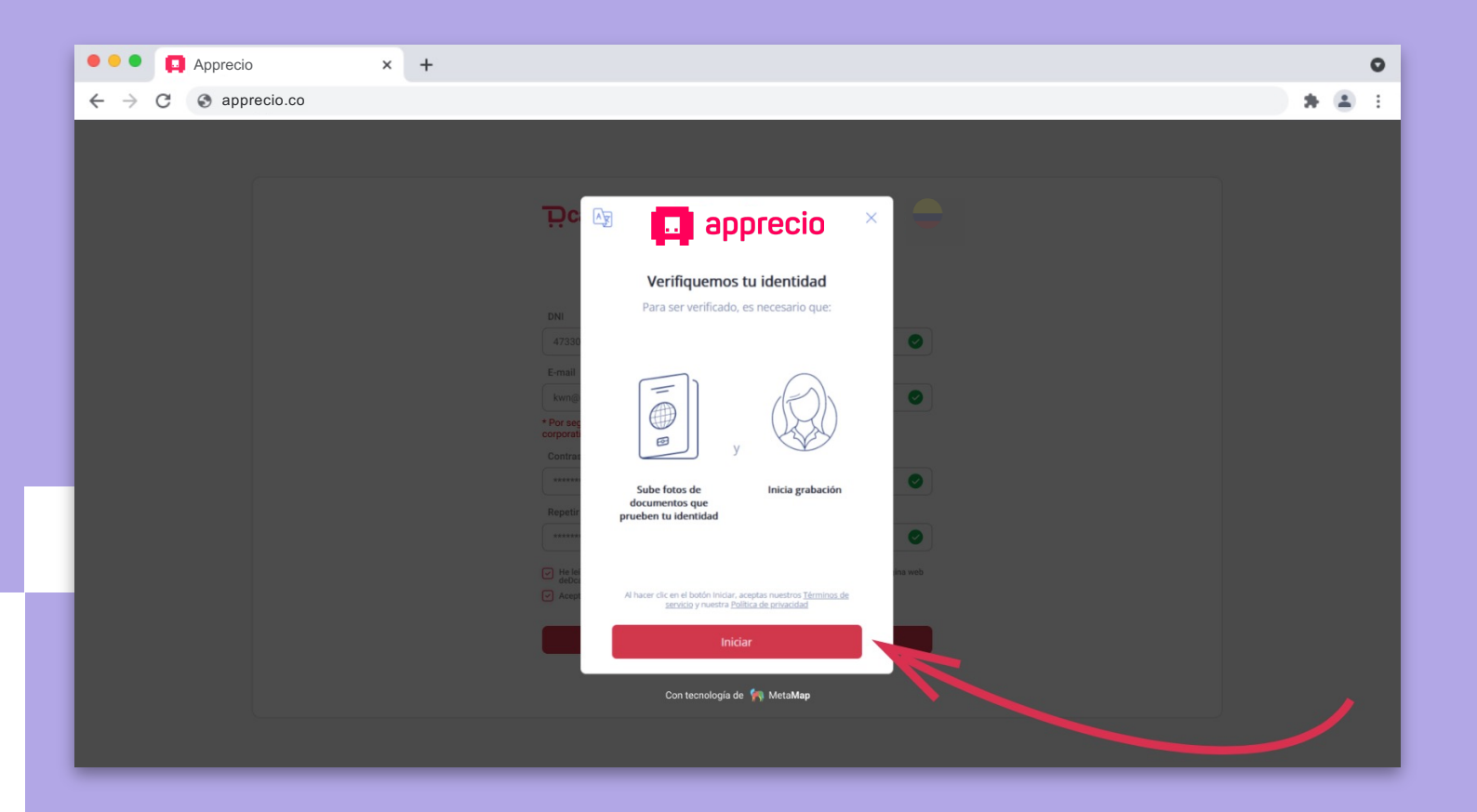

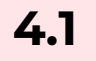

A continuación **Verificaremos tu identidad** para garantizar la seguridad de tu cuenta. Presiona "Iniciar"

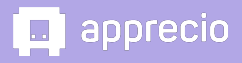

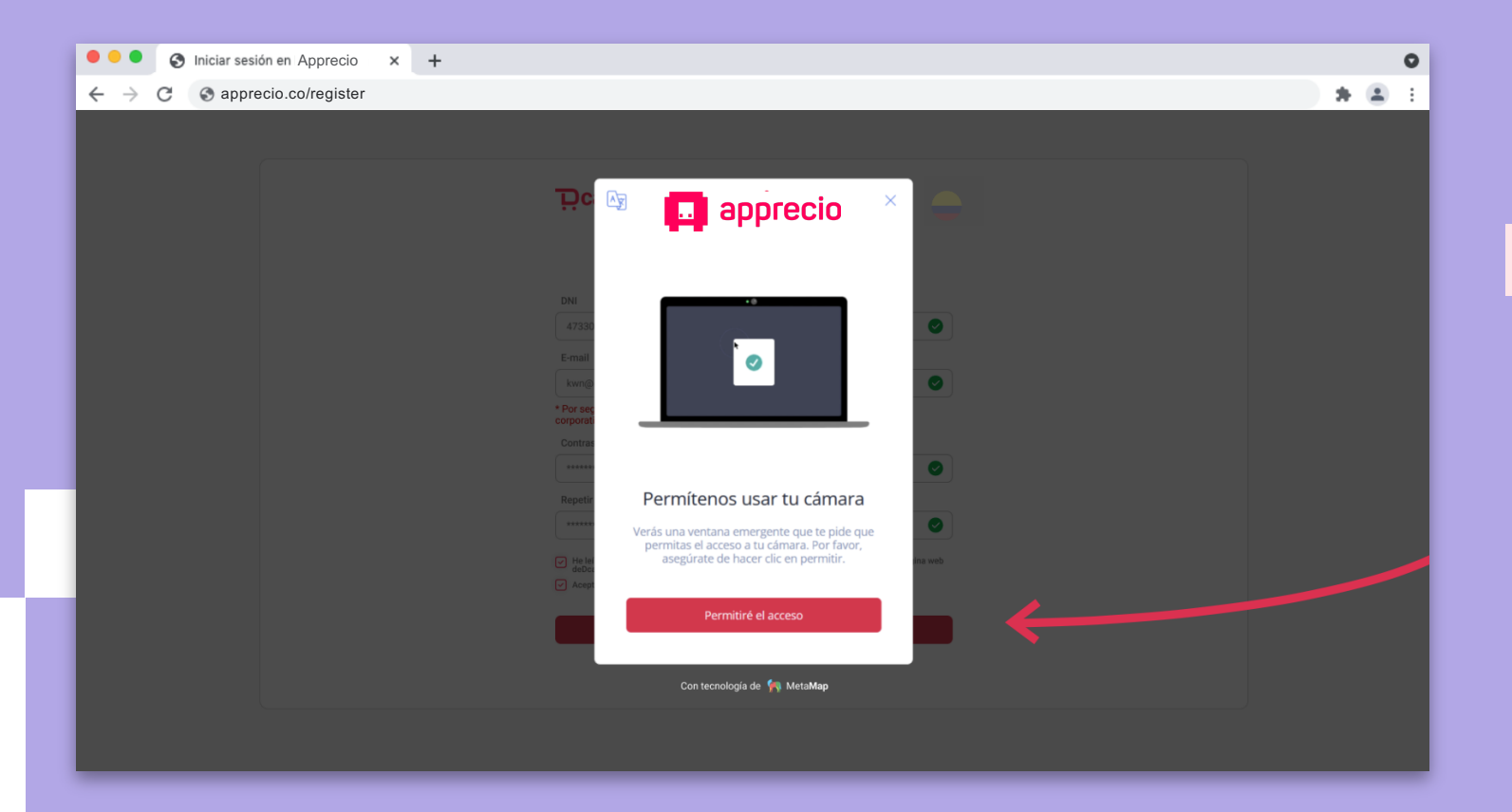

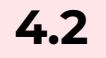

#### **Da acceso a la cámara** de tu computador o celular

tu computador o celular para poder subir la información necesaria.

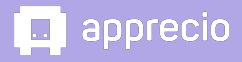

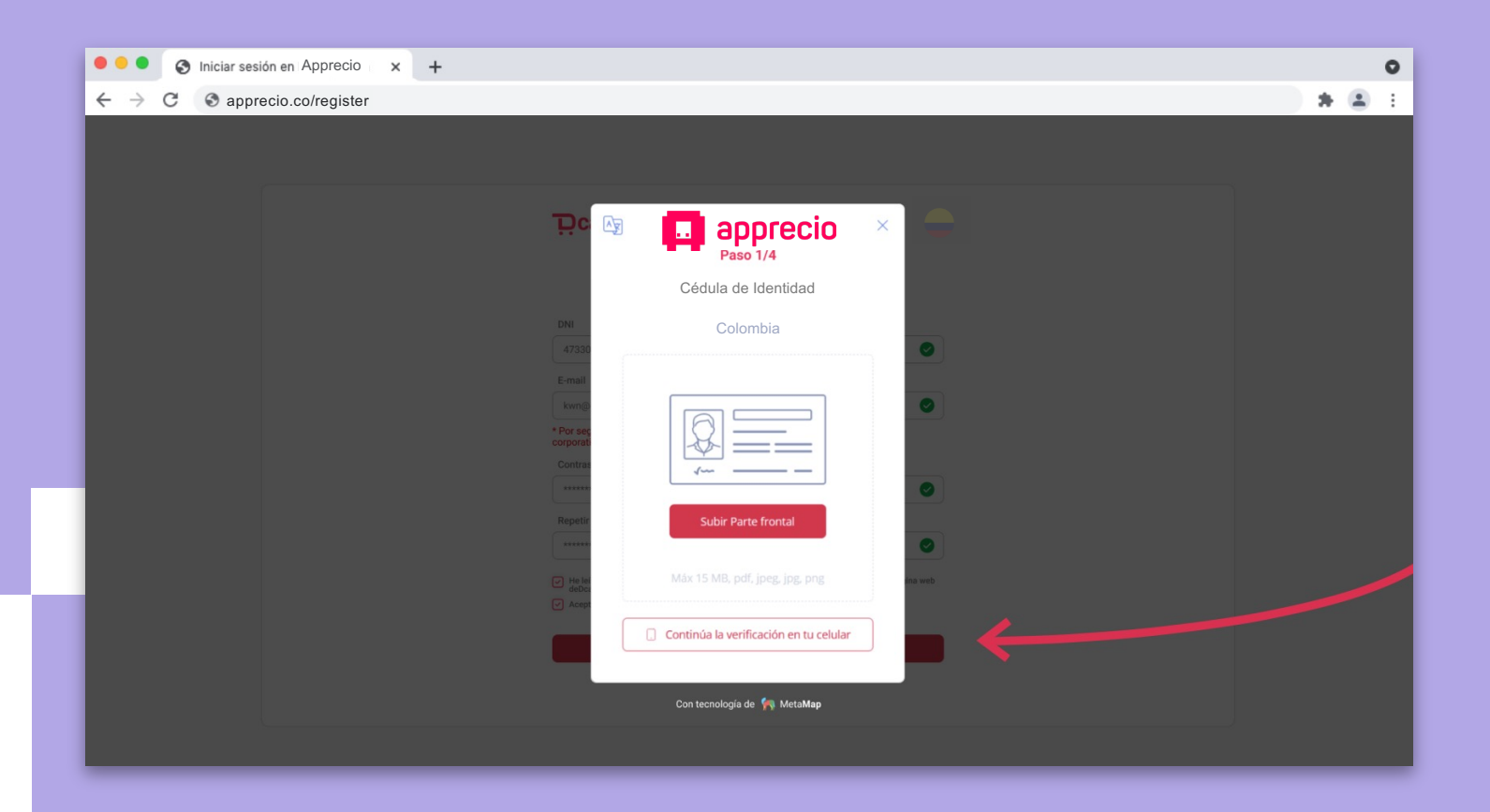

#### 4.3

Ahora sube una foto de la parte frontal y trasera de tu documento de identidad. Si lo prefieres, puedes hacer esta parte desde tu celular, para ello presiona "Continúa la verificación en tu celular" y escanea el código QR que aparece a continuación.

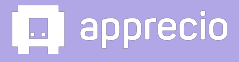

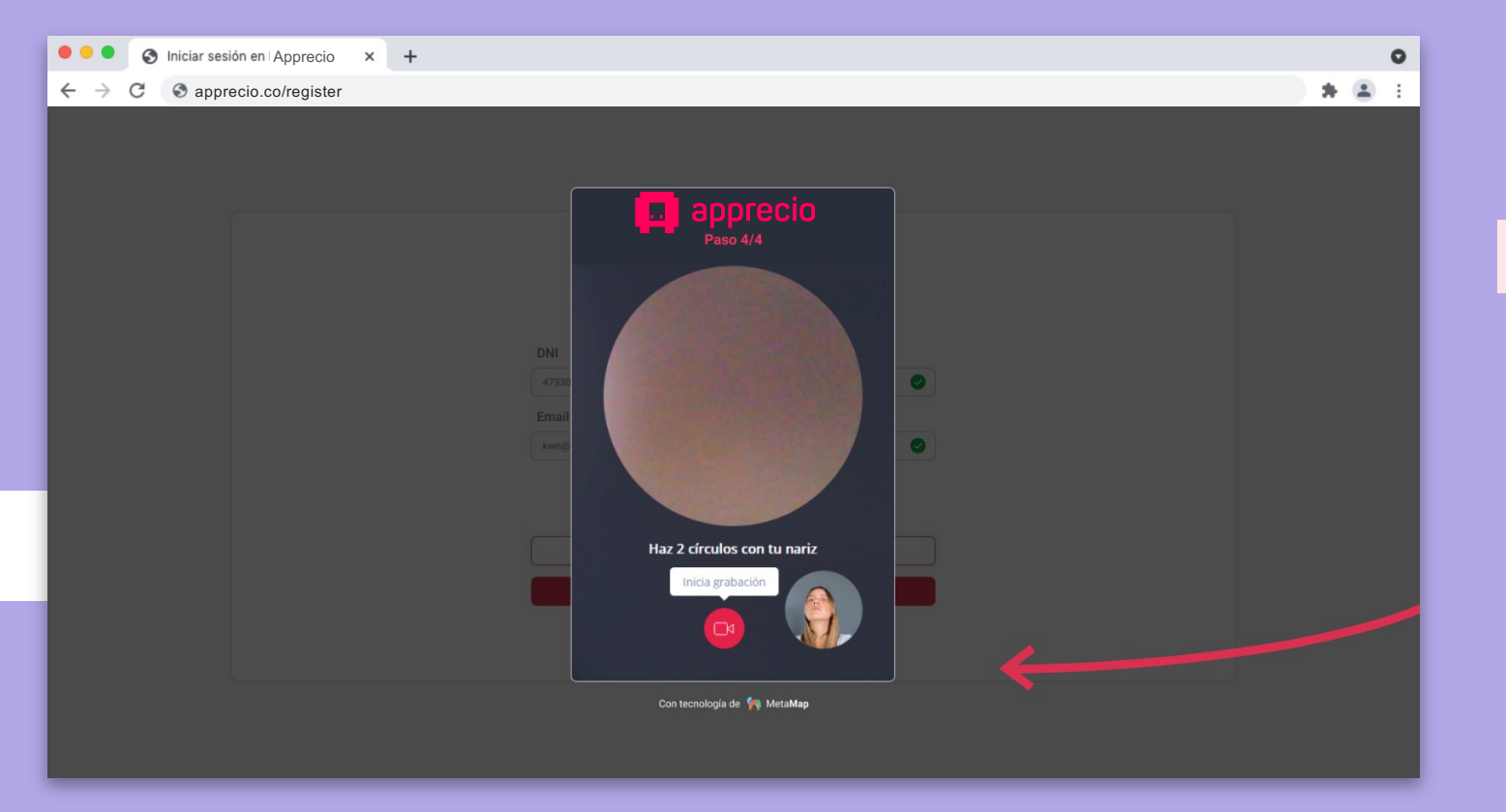

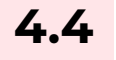

A continuación graba un pequeño video haciendo dos movimientos circulares con tu cara.

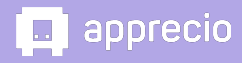

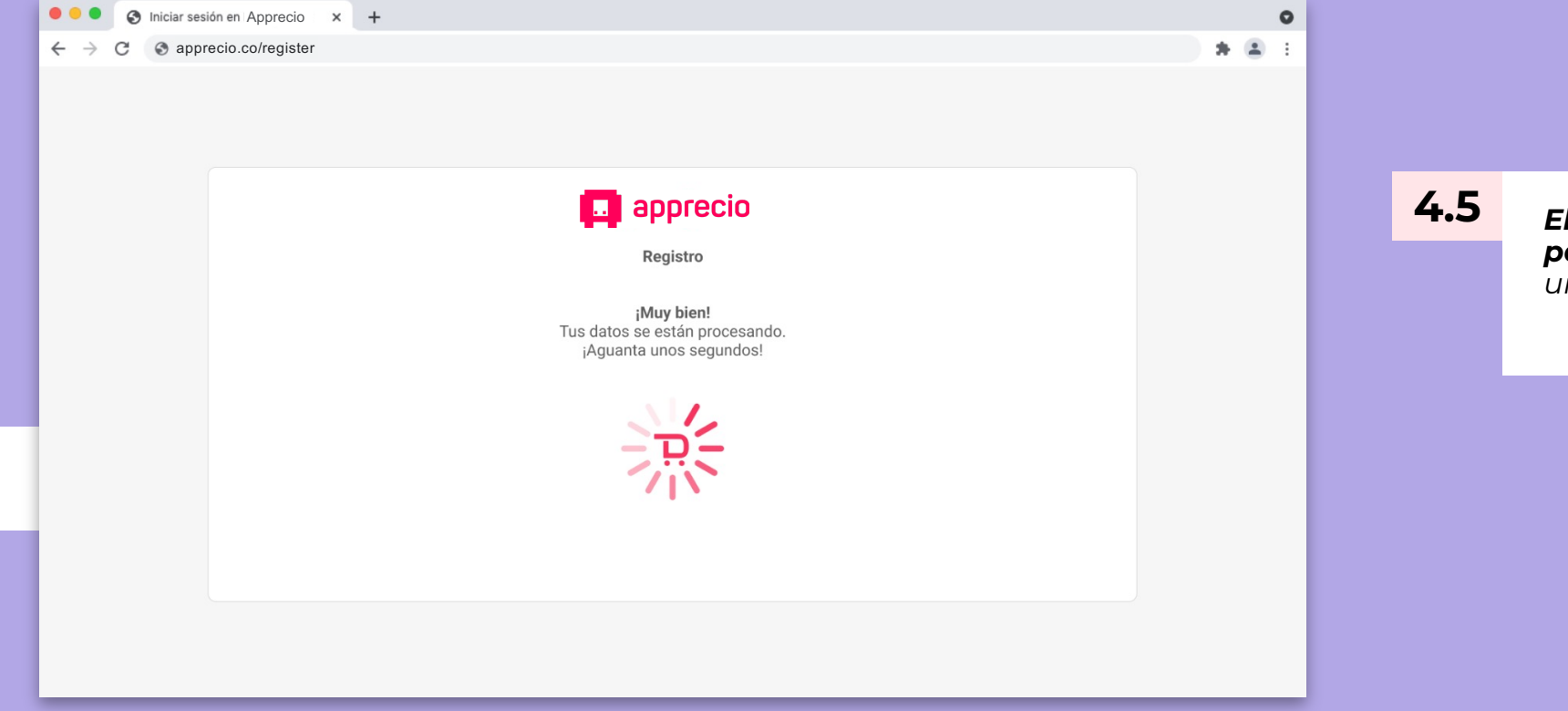

El sistema procesará tus datos para verificarlos solo espera unos segundos.

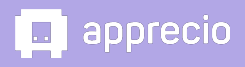

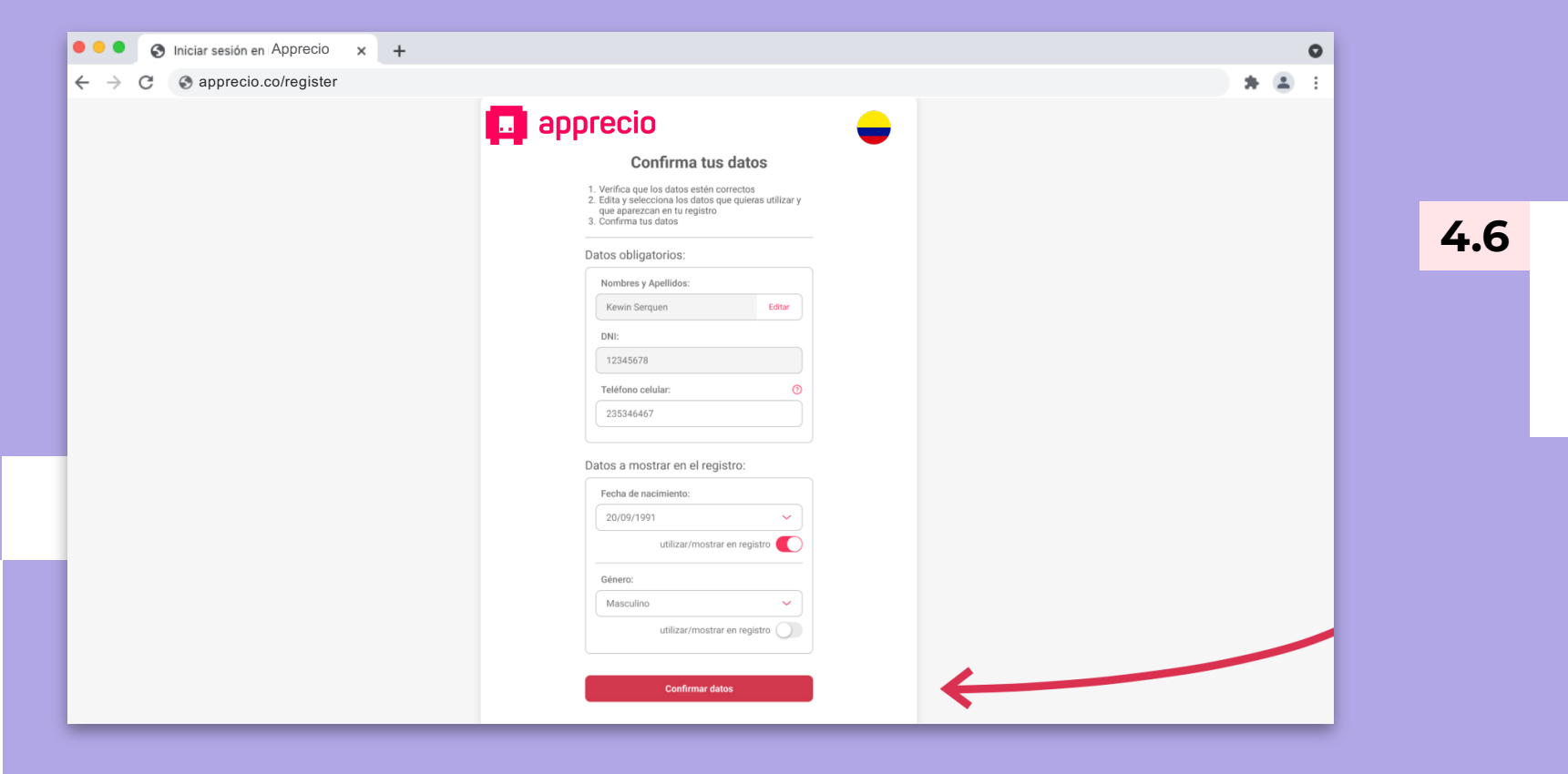

Si todo es correcto, se verificaran tus datos. Ahora solo revisa que toda tu información ingresada sea correcta o modifícala y haz clic en "Guardar cambios"

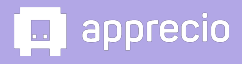

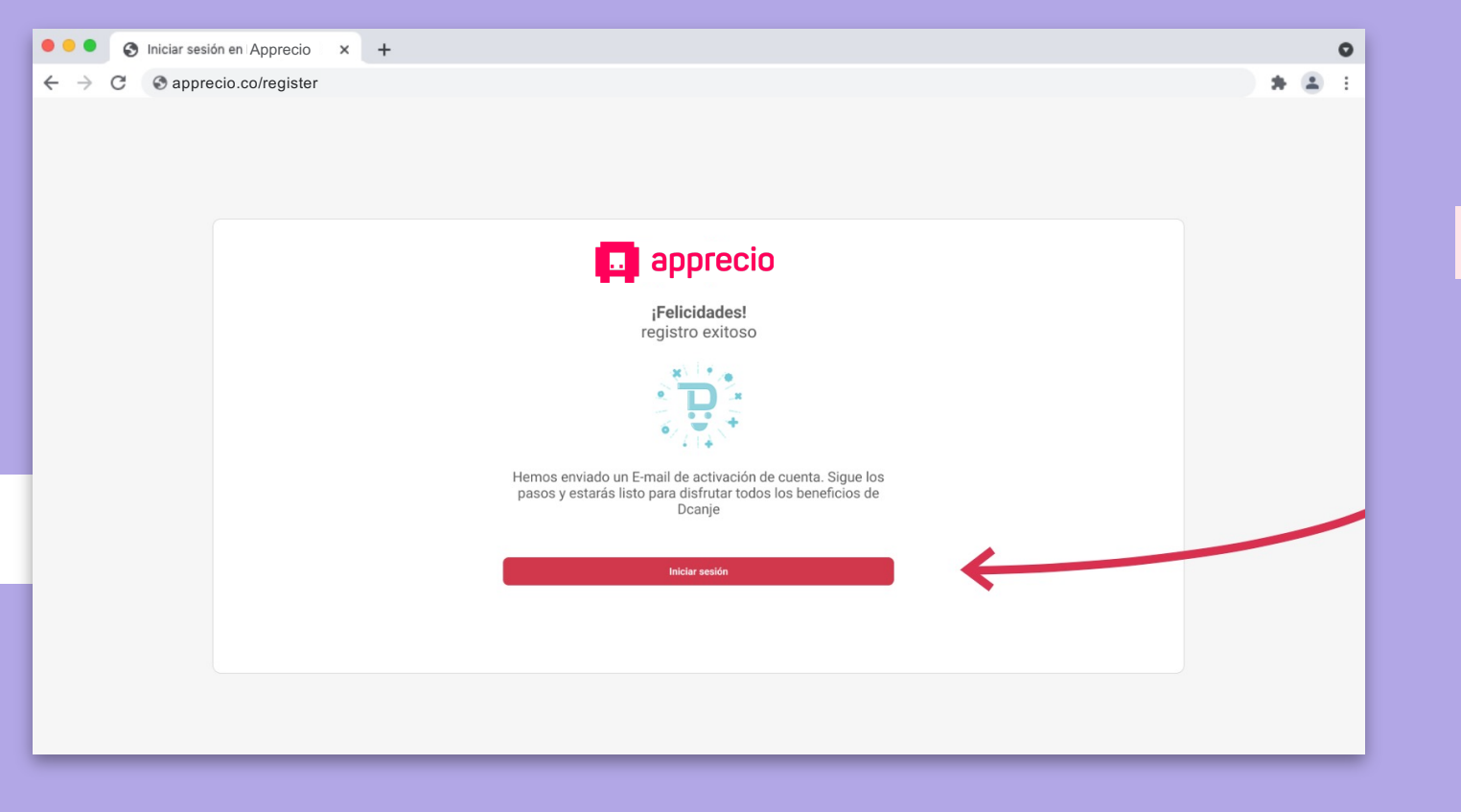

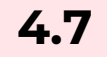

Una vez finalizado tu registro, Haz clic en "Iniciar sesión".

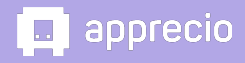

#### Paso 5: Coloca tus accesos para iniciar sesión

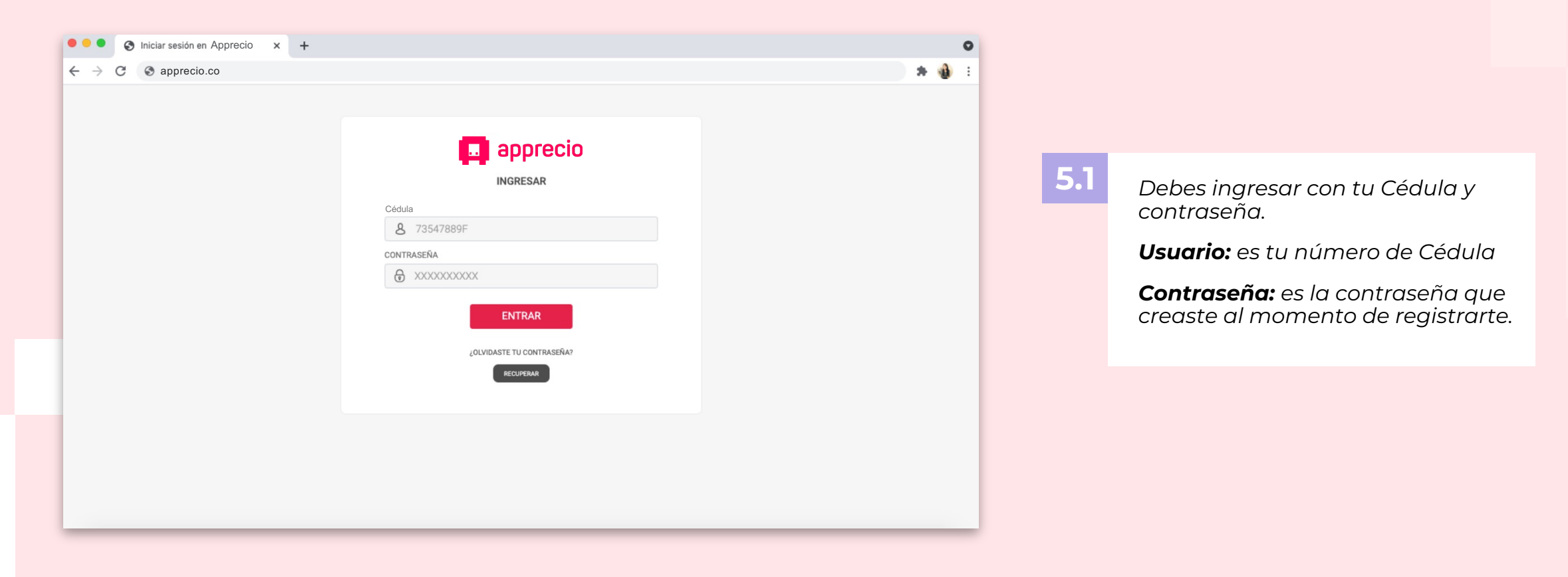

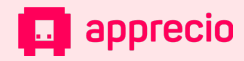

#### Paso 5: Coloca tus accesos para iniciar sesión

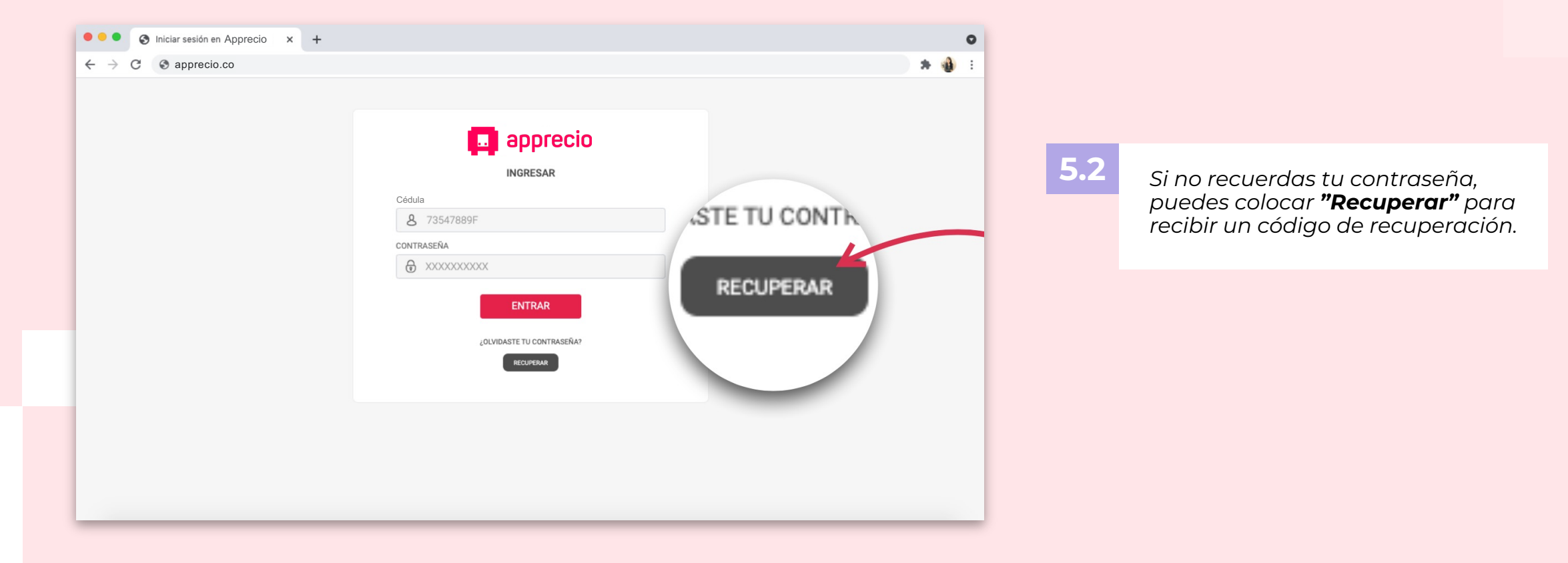

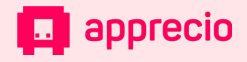

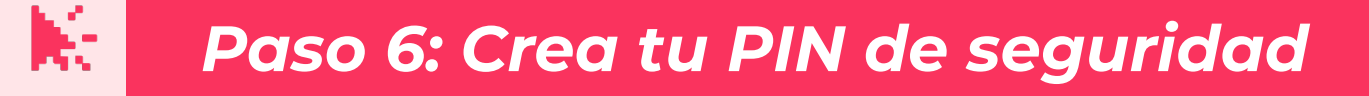

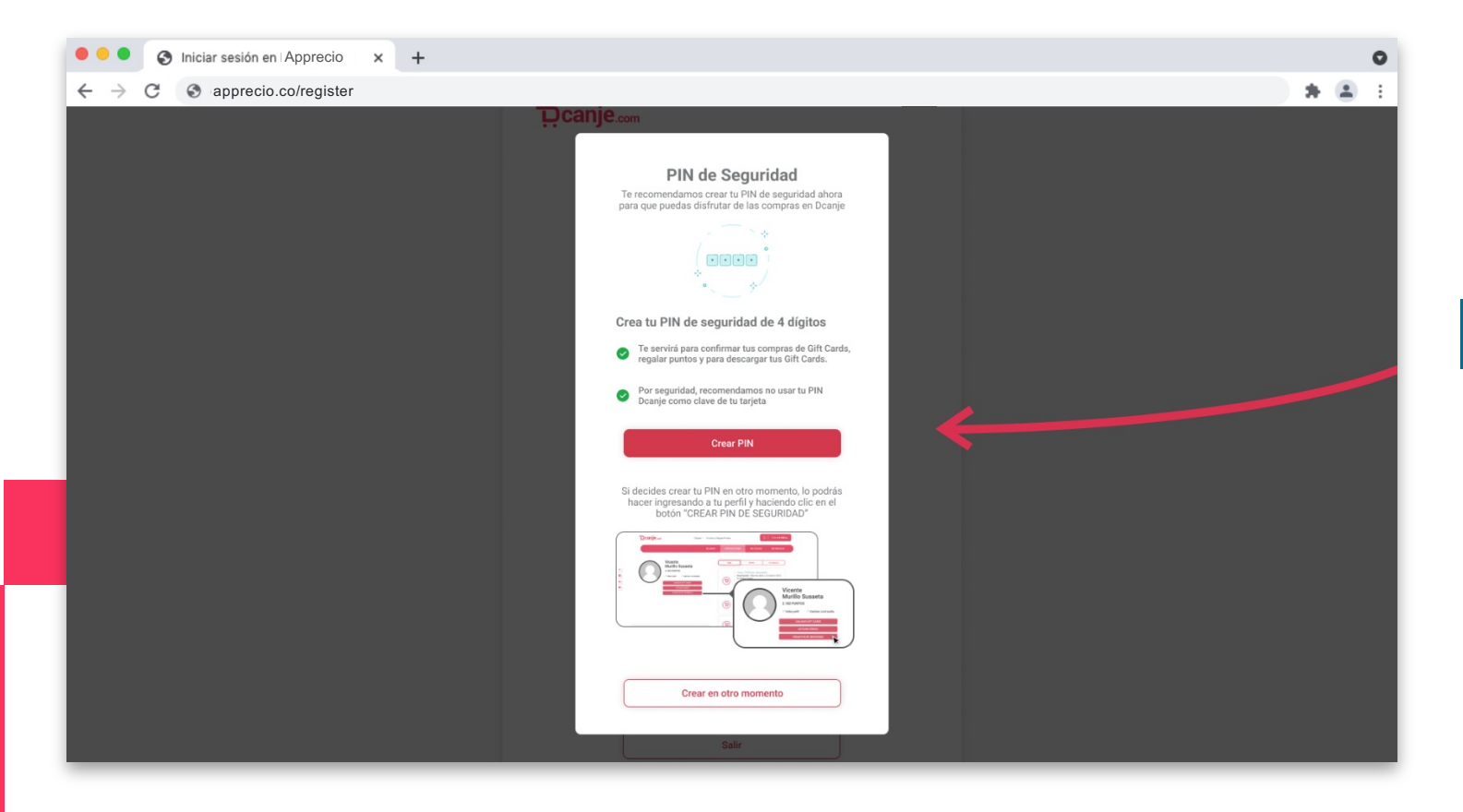

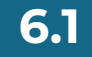

Ahora debes crear tu **PIN de seguridad** lo puedes hacer ahora o después, pero recuerda que sin tu PIN no podrás canjear gift cards o regalar puntos.

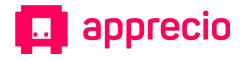

## 🔀 🛛 Paso 6: Crea tu PIN de seguridad

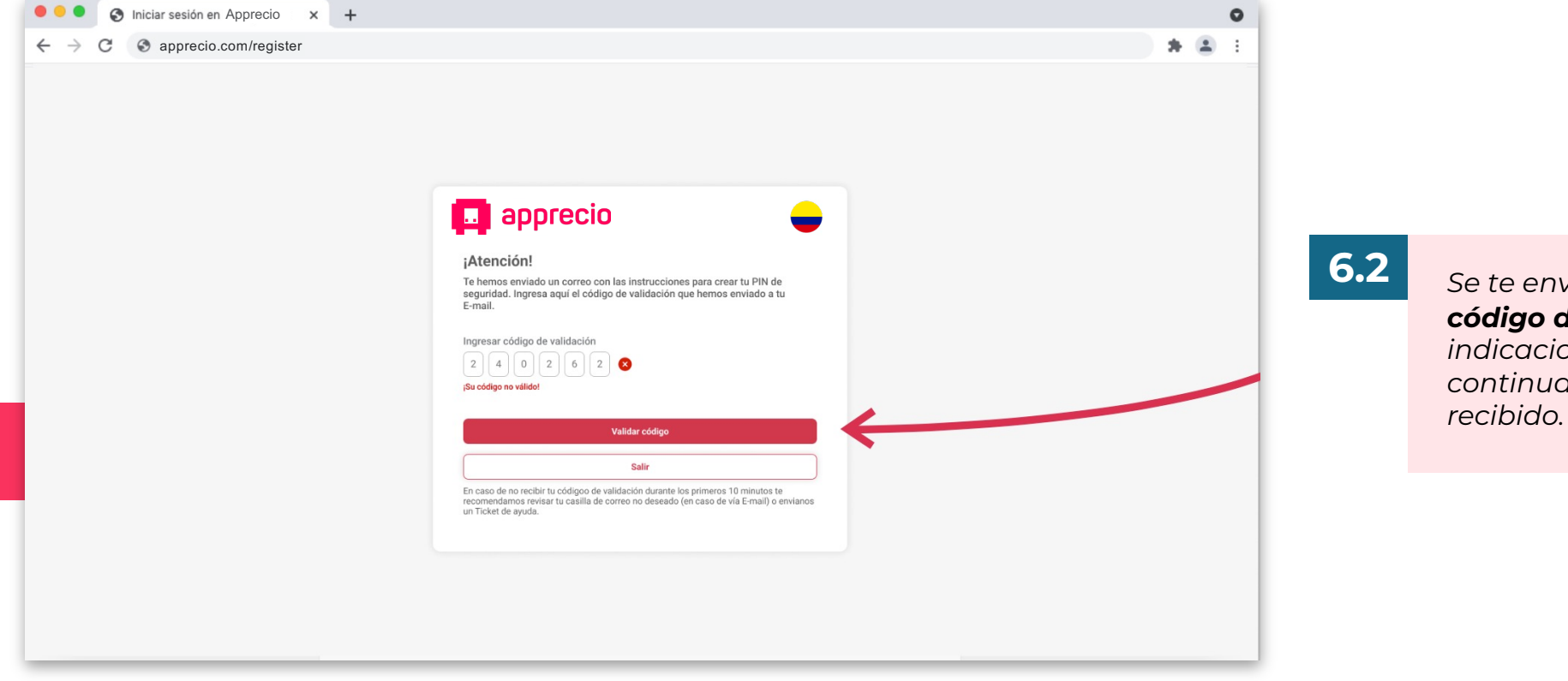

Se te enviará un correo, **con un código de validación** y las indicaciones para crear tu PIN. A continuación coloca el código recibido.

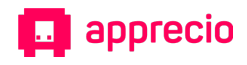

## 🔀 🛛 Paso 6: Crea tu PIN de seguridad

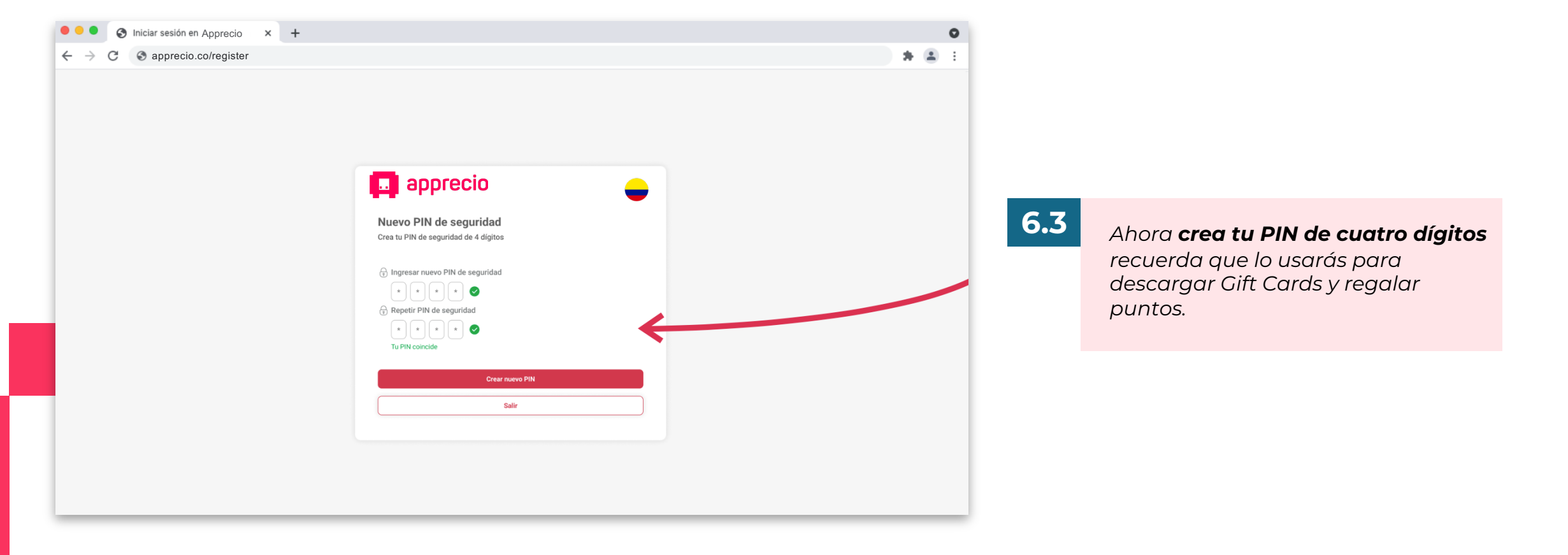

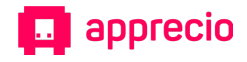

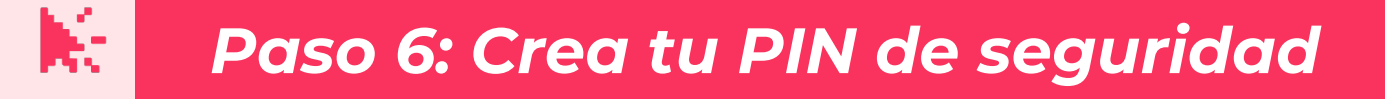

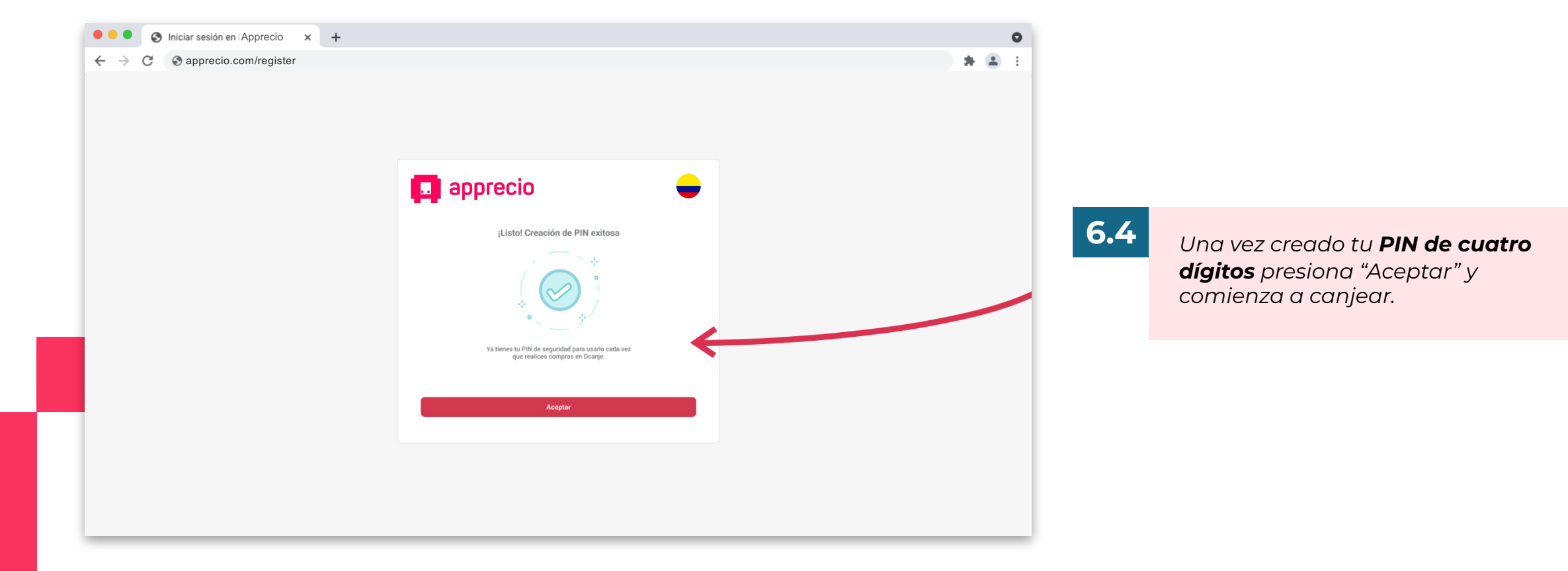

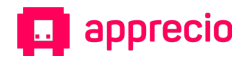

### Paso 7: Empieza a canjear

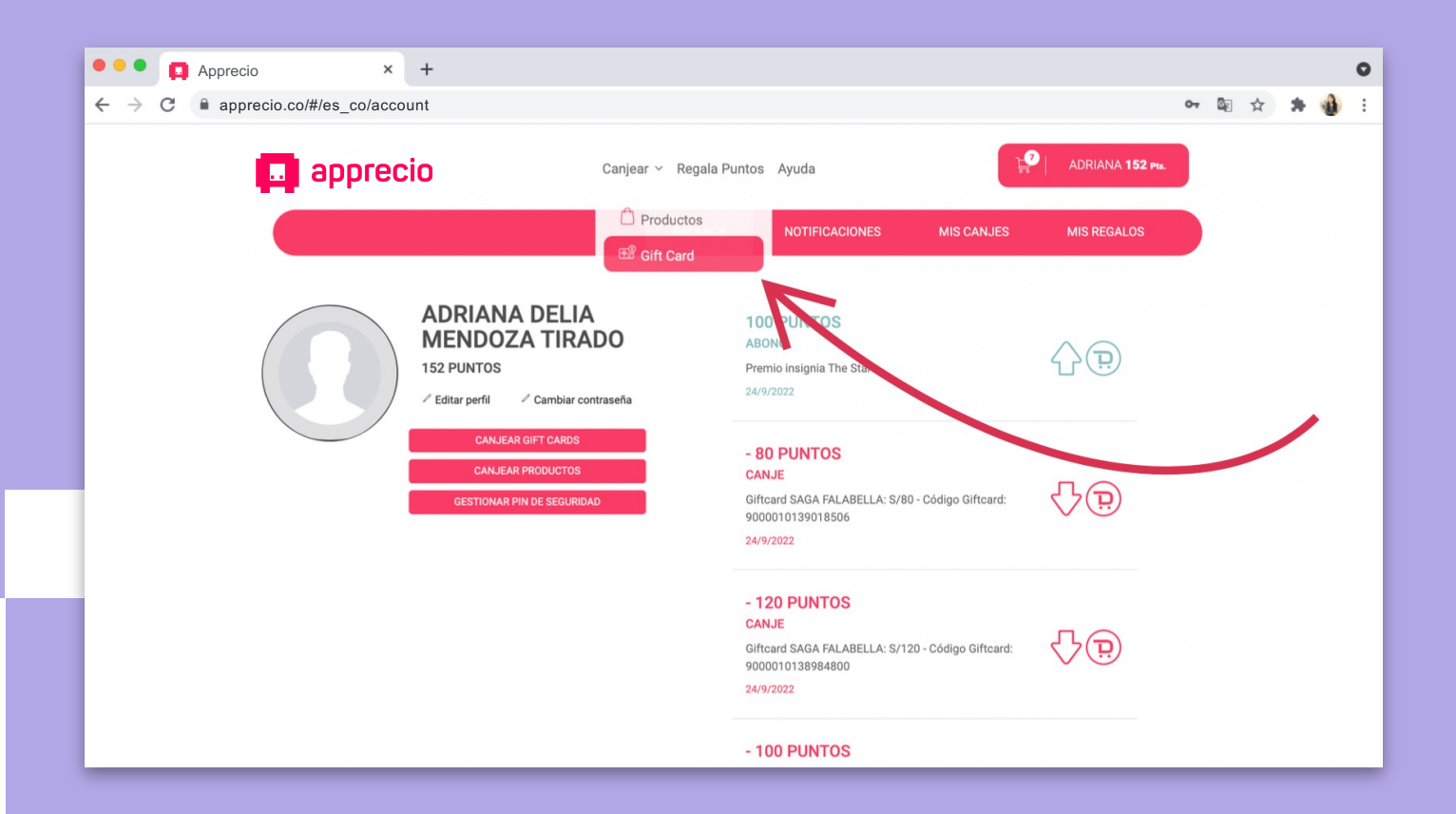

Una ves dentro selecciona "Canjear":

7

**Gift Cards:** para escoger Gift Cards de múltiples marcas.

**Productos:** para canjear productos con despacho a domicilio.

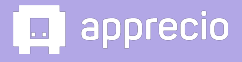

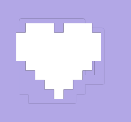

#### Paso 8: Selecciona la Gift Card que desees canjear

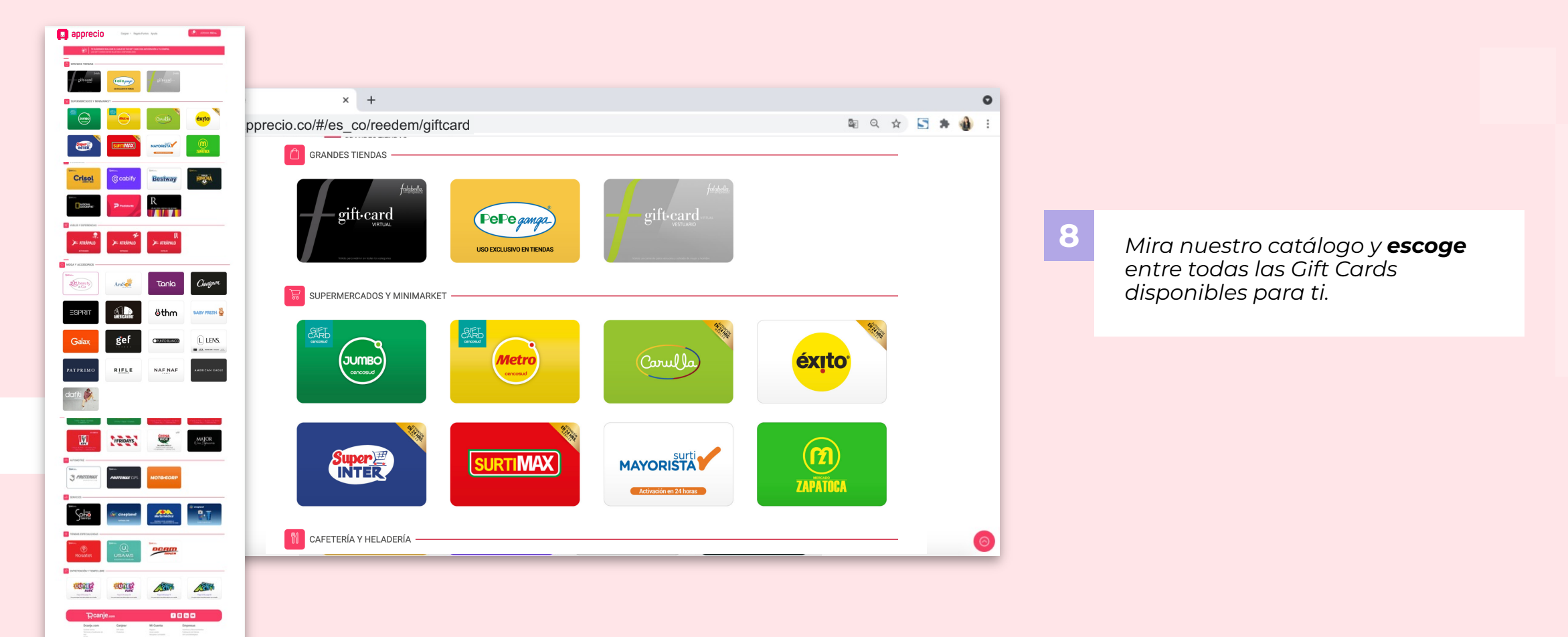

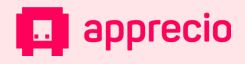

#### Paso 9: Escoge el monto que deseas canjear

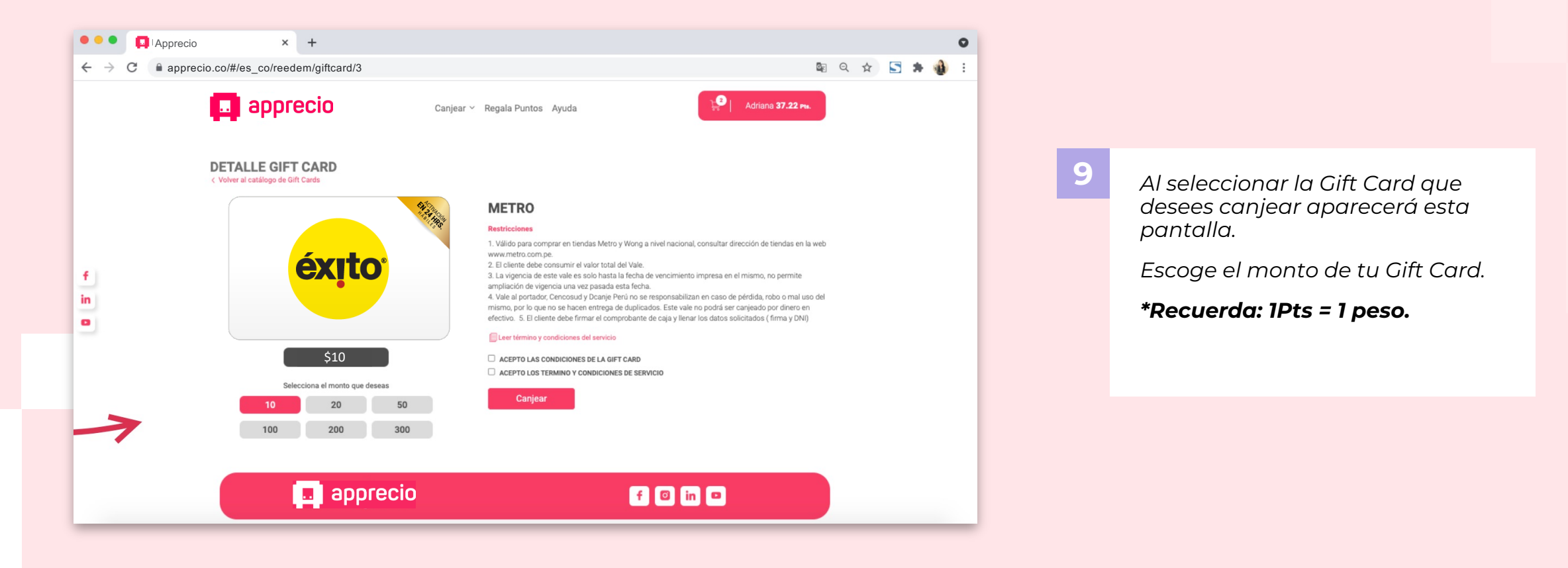

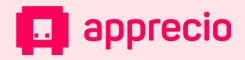

#### Paso 10: Acepta los términos y condiciones

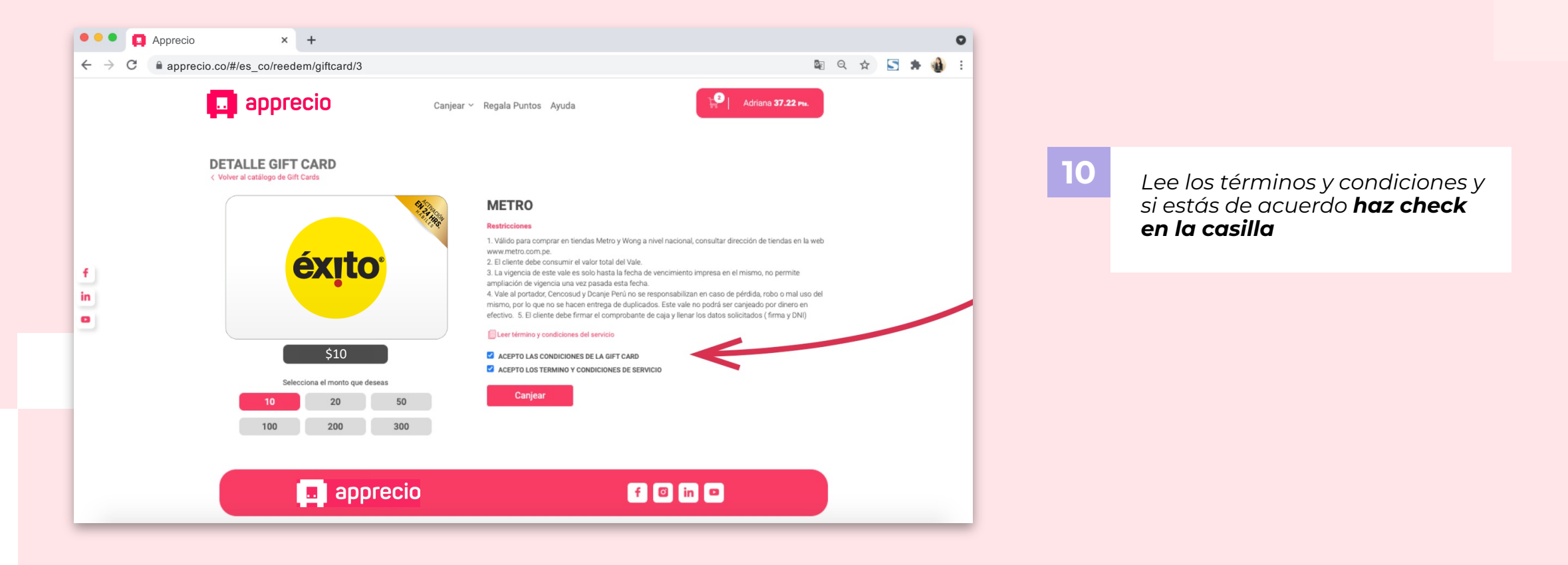

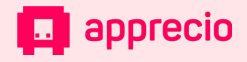

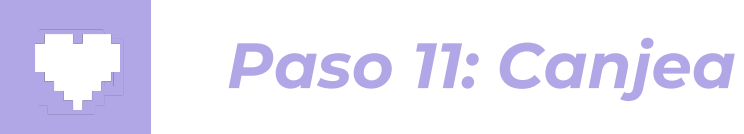

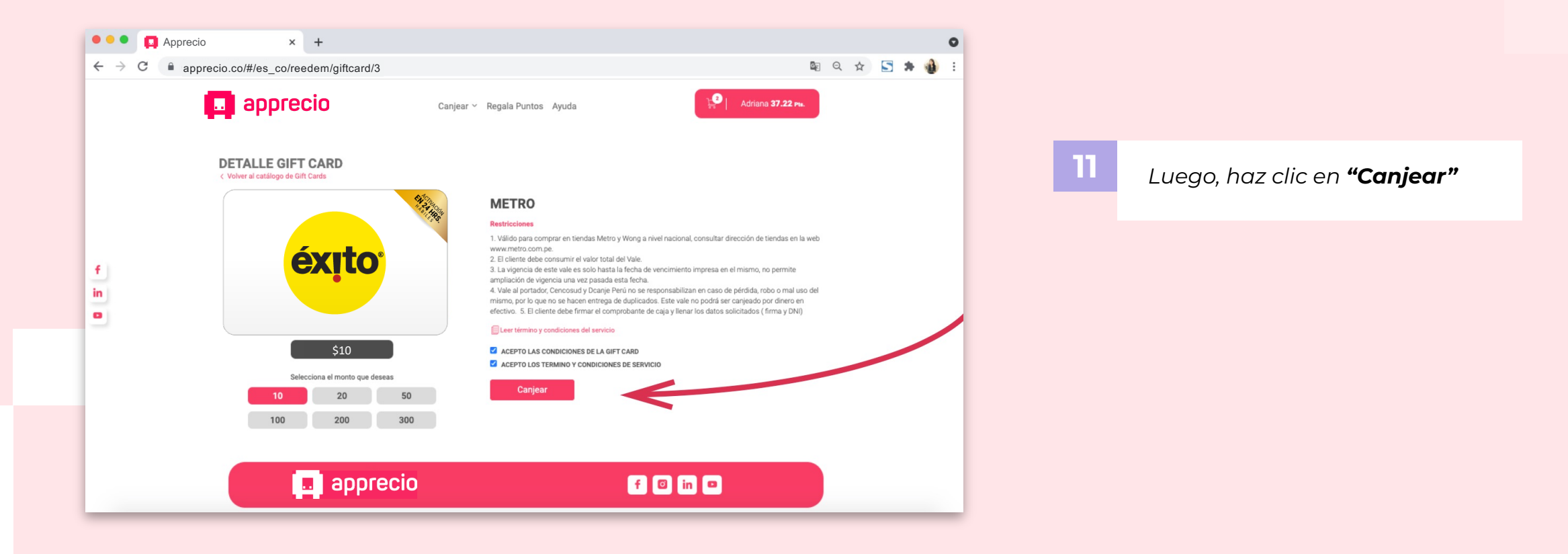

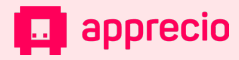

#### Paso 12: Confirma una vez más y canjea

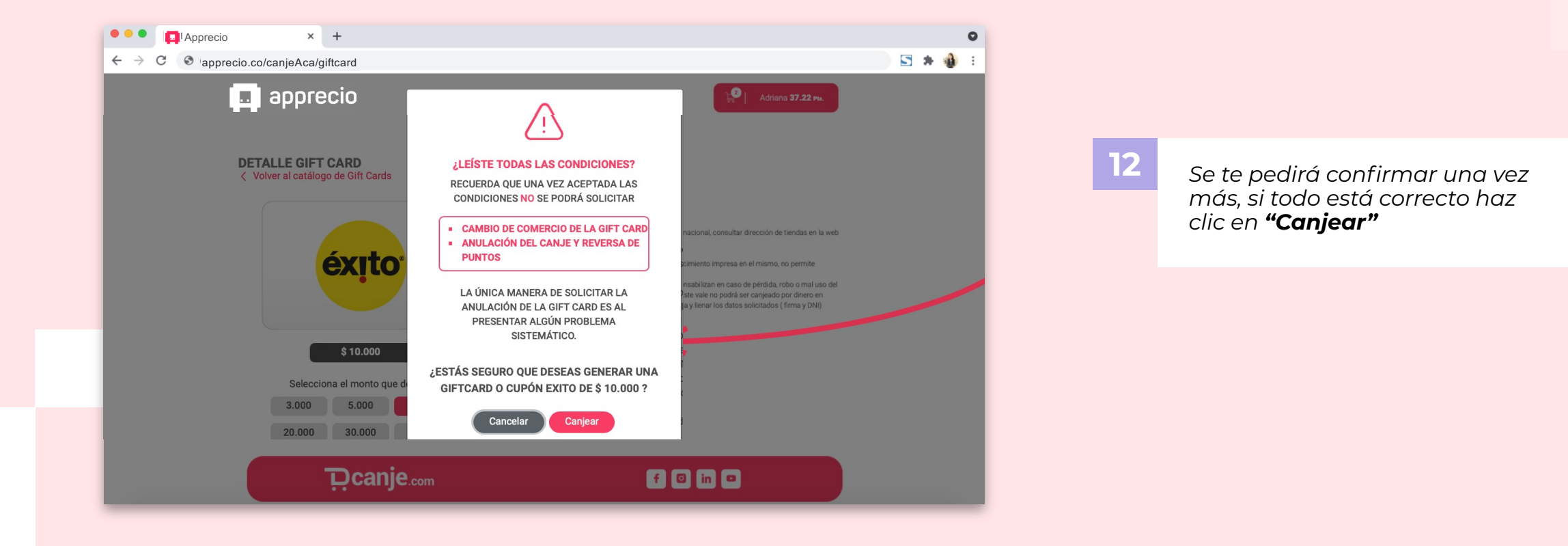

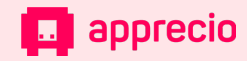

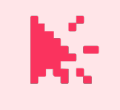

#### Paso 13: Descarga tu Gift Card

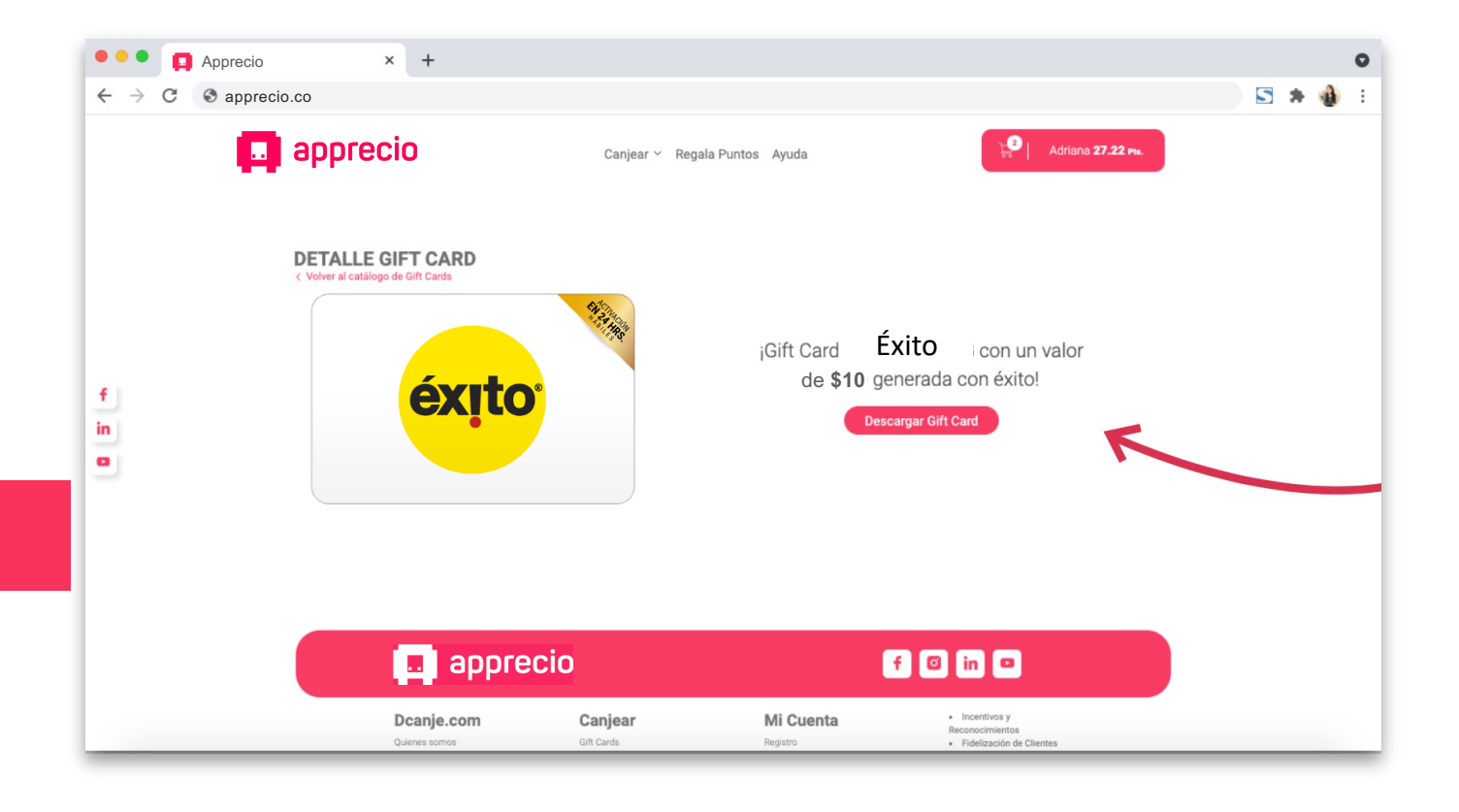

13

Ahora que ya canjeaste, para abrir tu Gift Card haz clic en **"Descargar Gift Card"** 

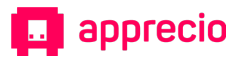

### 🕅 🛛 Paso 14: Descarga tu Gift Card

apprecip

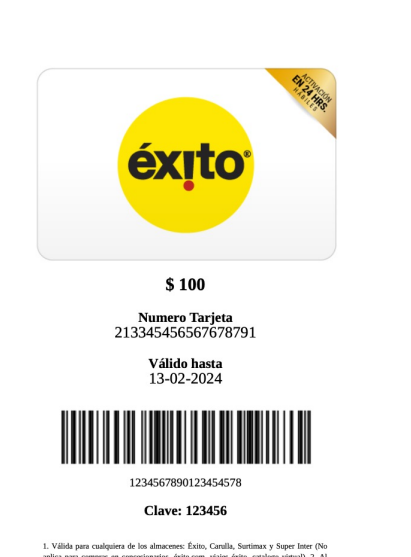

aplica para compare in concessionais, édito, can, viaje édito, cadalago virtua), 2. A nomemor da piaga, bufcar al caprera entere no horo para vulce corresponderes en el 00. DE CODUL-10. 3. Sin so se va consumit in solidad viduo, es para do solitar el capre en ang pi et cada viduo, es para do solitar el capre en ang pi et cada viduo es para do solitar el capre en ang pi et cada viduo es para do solitar el cada viduo es para viduo es para viduo es viduo es para viduo es para viduo es para viduo es para viduo es para viduo es para viduo es para viduo es para viduo es para viduo es para viduo es viduo es para viduo es para viduo es para viduo es para viduo es para viduo es para viduo es para viduo es para viduo es para viduo es para viduo es para viduo es para viduo es para viduo es para viduo es para viduo es para viduo es para viduo es para viduo es para viduo es para viduo es para vi

#### 14

Al descargar tu Gift Card, podrás ver el PDF que deberás presentar en el punto de venta.

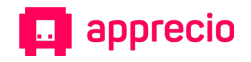

### Nota: Si pierdes tu ift Card, no te asustes

N-

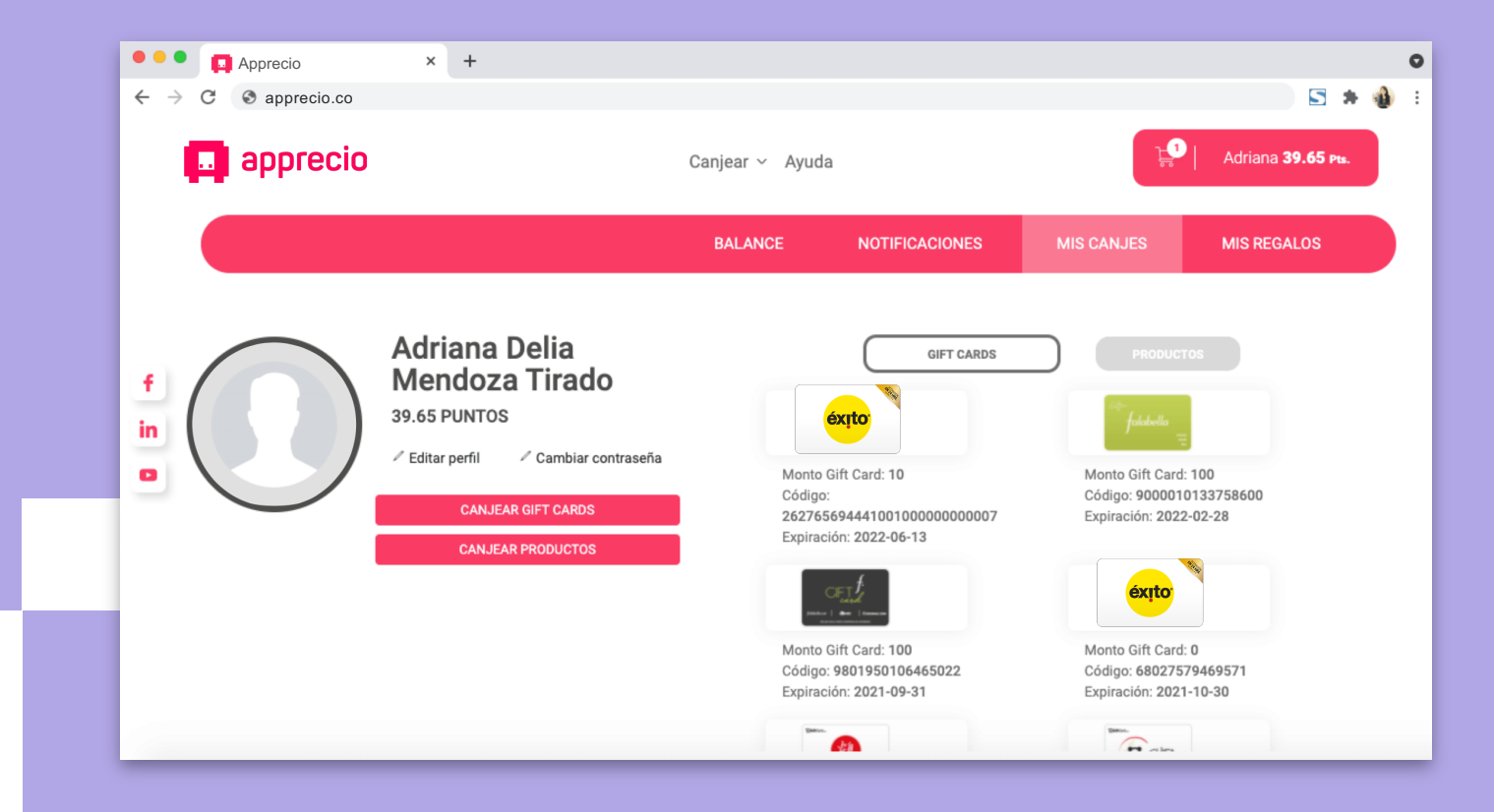

Tus Gift Cards canjeadas siempre estarán disponibles en **"Mis canjes"** en tu cuenta en Apprecio.com, solo debes seleccionar la que necesites.

1

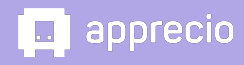

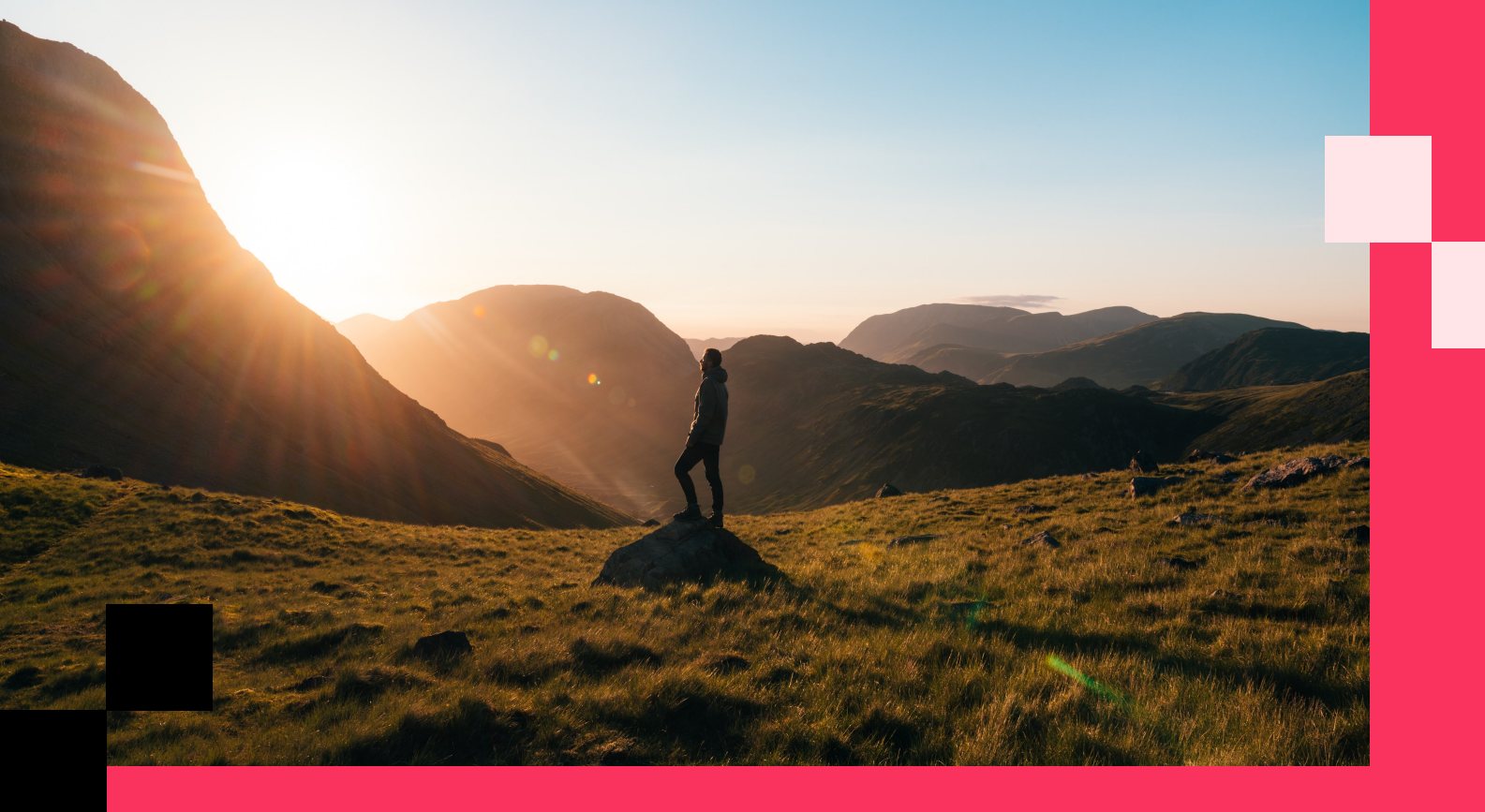

# ¡Gracias!

Necesitas ayuda **Contáctanos** 

soportecolombia@apprecio.com

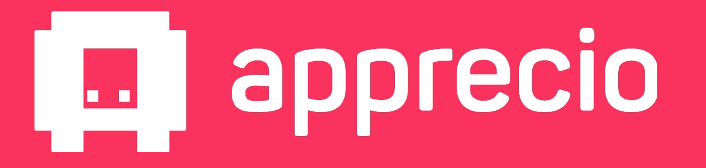